してください。

# ログイン画面

| です。<br>使工実績リーフレット作成システム<br>PAS-Maker II | 4 OEnglish O日本語 O中文                                                                                            | <b>1 ユーザーコード</b><br>ユーザーコードを入力します。                                      |
|-----------------------------------------|----------------------------------------------------------------------------------------------------|-------------------------------------------------------------------------|
| ログイン<br>ユーザーコード                         | Q                                                                                                    | 作成者を特定するために、 担当者ごとのユー<br>ザーコード取得をお勧めします。                                |
| 1(スワード 2                                |                                                                                                    | <ol> <li>パスワード</li> <li>パスワードを入力します。</li> </ol>                         |
|                                         | Providence of the second second second second second second second second second second second second second s | パスワードを忘れた場合<br>下記問合せ先にご連絡ください。<br>技研製作所トータルサポートセンター<br>TEL 088-846-2947 |
| 3 ログインボタン                               | 4 言語                                                                                                    | Mail tsc@giken.com<br>選択ボタン                                             |
| ユーザーコード、パスワードを入力                        | 後、本ボタンをクリック 表示した                                                                                               | こい言語をクリックしてください。                                                        |

© 2012 Giken Seisakusho Co., Ltd. All Rights Reserved.

# PAS-Maker II

## 一覧リスト

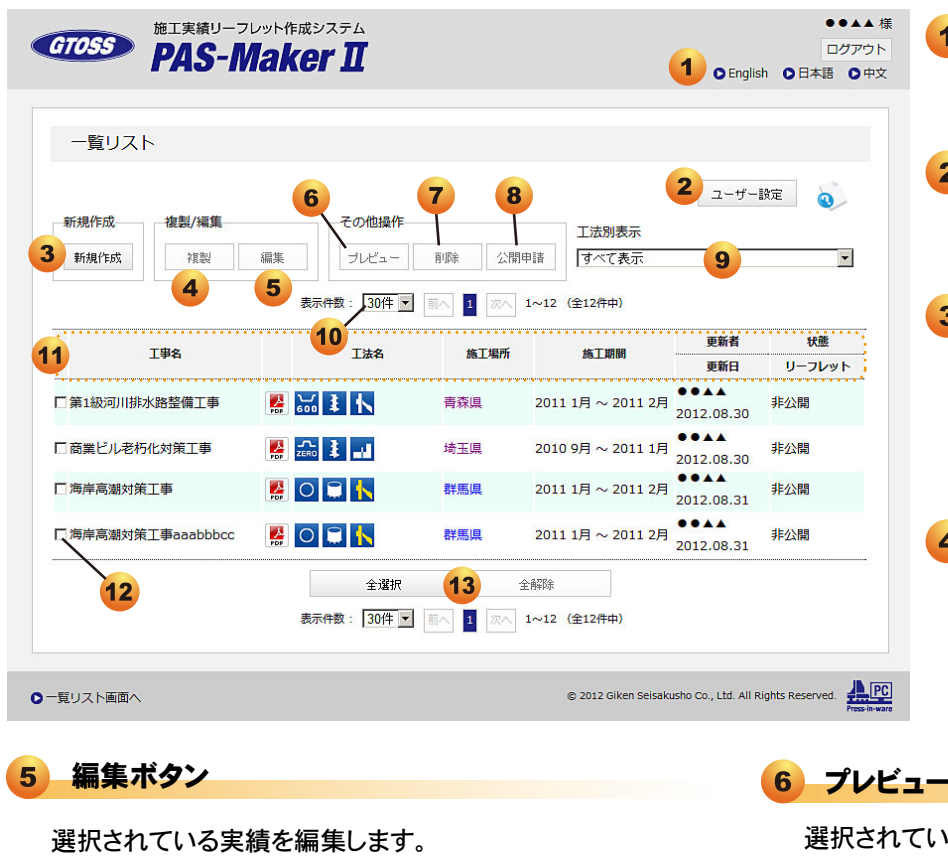

削除ボタン

選択されている実績を削除します。

### 9 工法別表示フィルタ

一覧表示されている実績リーフレットを工法別に絞り込みます。

### 11 各種項目

各種項目をクリックすると、表示実績を並びかえることができ ます。(昇順→降順→解除)

### 13 全選択/全解除ボタン

一覧リスト内の実績をすべて選択(もしくは選択解除)します。

### 用語解説

| 施土场所 | 一覧リスト内                               | の施土場所、 | 地域を示します | 。クリッ | クすることで、 | 地凶 (goog | le Map) か表示 | されます。 |
|------|--------------------------------------|--------|---------|------|---------|----------|-------------|-------|
| 更新者  | 最終更新者が表示されます。                        |        |         |      |         |          |             |       |
| 更新日  | ーーーーーーーーーーーーーーーーーーーーーーーーーーーーーーーーーーーー |        |         |      |         |          |             |       |
| 状態   |                                      |        |         |      |         |          |             |       |
|      | 非公開                                  | 新規検査中  | 公開差戻し   | 公開中  | 改訂申請前   | 改訂検査中    | 改訂差戻し       |       |

リーフレット 実績リーフレットが実績サイトに登録されると、リーフレット ID が登録されて表示されます。

### 言語選択ボタン

表示したい言語をクリックしてください。

### 2 ユーザー設定ボタン

ユーザー設定画面へ遷移します。

### 3 新規作成ボタン

施工実績リーフレットを新規作成します。作成 されるリーフレットの言語は現在表示されてい る言語となります。

### 4 複製ボタン

選択されている実績を複製します。 表示言 語と異なる言語で作成している実績の場合 は、現在の表示言語で複製されます。

### 6 プレビューボタン

選択されている実績の PDF を表示します。 複数選択可能。

### 8 公開申請ボタン

選択されている実績を実績サイトに登録するために、申請を 行います。公開申請送信画面に遷移します。

. .. . . . . . . . .

### 10 表示件数切り替え

一覧表示の件数を30件、60件で切り替えできます。

### 12 選択ボックス

選択したい実績にチェックを入れます。

### リーフレット作成から圧入工法実績サイトへの公開までの流れ

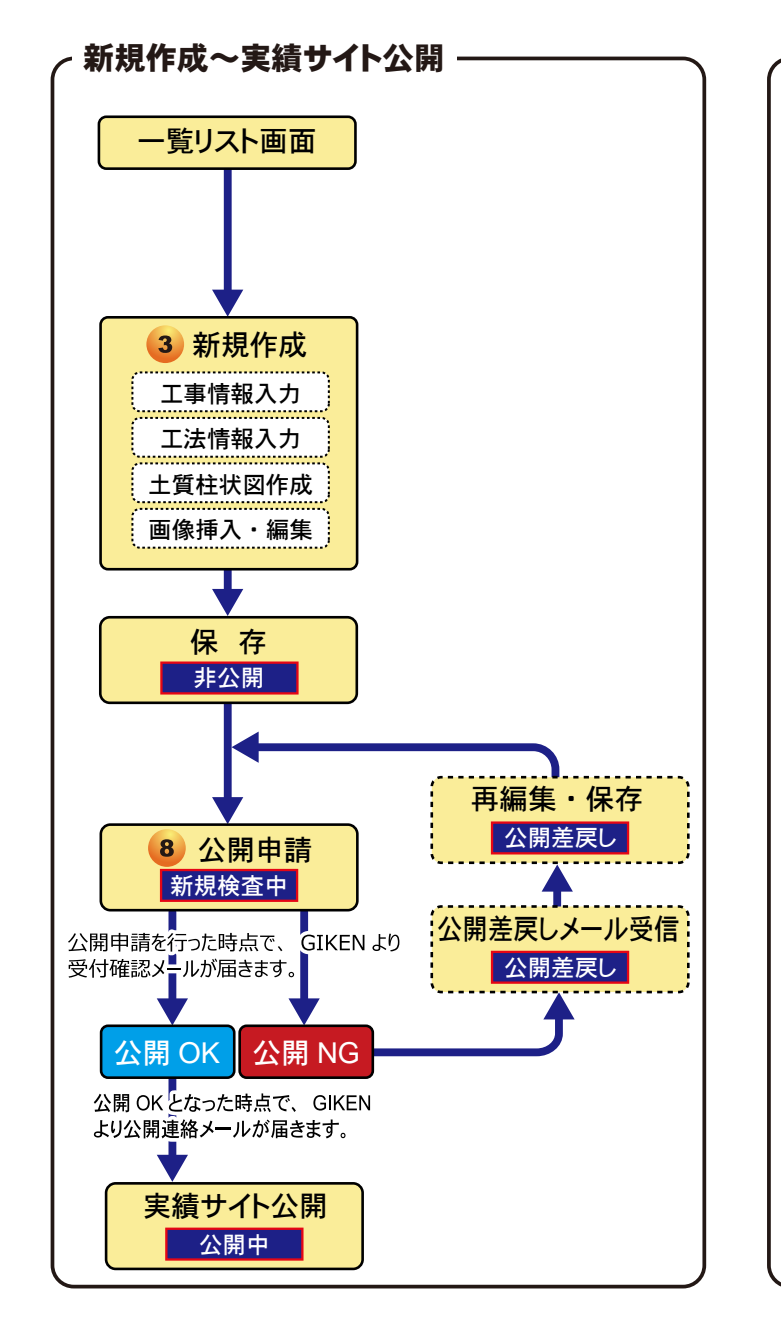

/ 公開 NG になる可能性の高い実績リーフレットとは? 下記の項目が確認できるリーフレットは公開 NG となる可能性が高くなります。ご注意ください。 不安全行動が撮影されている。(ステージに手摺りがない、高所作業で安全帯をしていない etc) ・現場環境(作業ヤード、機械など)が著しく汚れている。 ・現場写真の程度が悪い。(ピンボケ、対象物が小さすぎる、暗い etc) ・特長、効果などのコメントが適切でない、もしくは間違っている。

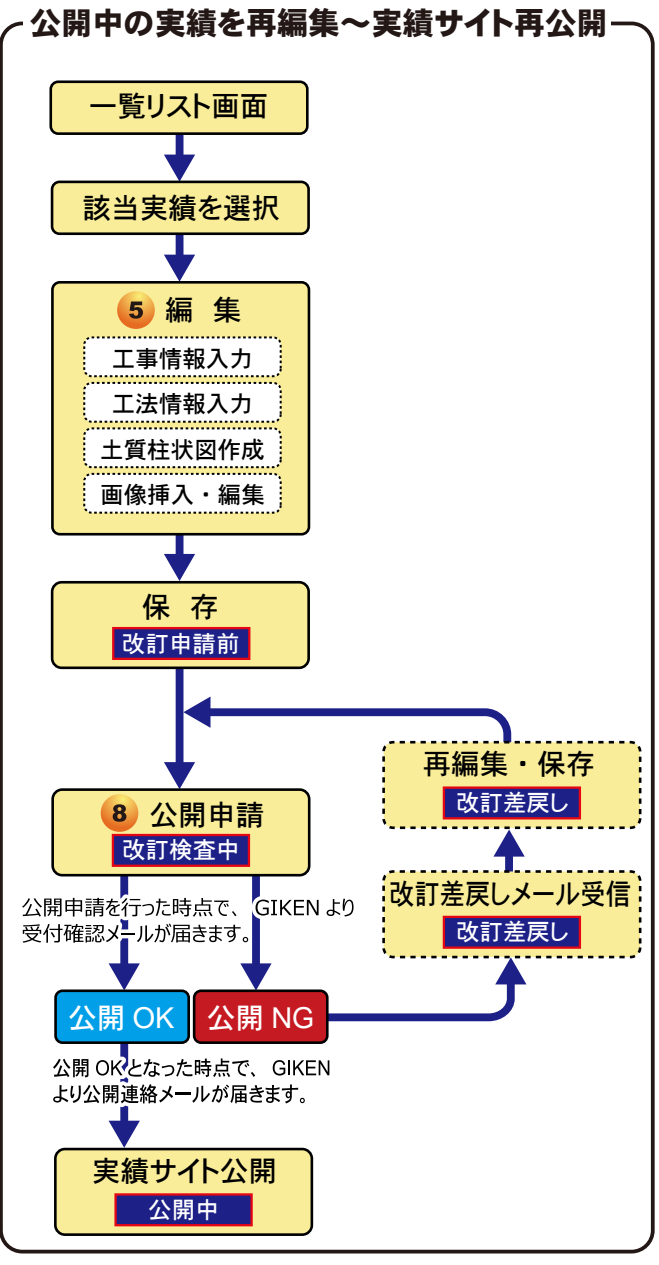

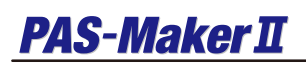

# ユーザー設定

| 施工実績リ<br>の日本の                                            | -フレット作成システム 技研二郎 ログアウ                                                    | 1 言語選択ボタン                                                                 |
|----------------------------------------------------------|--------------------------------------------------------------------------|---------------------------------------------------------------------------|
| PAS                                                      |                                                                          | * 言語ごとにユーザー設定できます。                                                        |
| ユーザー設定                                                   |                                                                          | 2 ユーザー情報                                                                  |
| <b>2</b><br>ユーザー <b>信</b> 報<br>社名<br>住所<br>電話番号<br>FAX番号 | 夜<br>技研製作所<br>〒135-0063 東京都江東区有明1丁目3番28号<br>03-3528-1690<br>03-5530-7061 | 実績リーフレット下部に表示される作成者情報<br>です。 会社ごとにデフォルト値が入力されてい<br>ます。 変更したい場合は各項目を変更します。 |
| URL<br>コピーライト表記                                          | www.giken.com<br>( 例: Copyright(c) 〇〇〇〇〇〇 All Rights Reserved.)          | 3 保存ボタン                                                                   |
|                                                          | ゆ 2012 Giken Seco Co., Ltd. All Rights Reserved.                         | ユーザー設定を保存して一覧リストに戻ります。                                                    |
| ●一覧リスト画面へ                                                | © 2012 Giken Seisakusho Co., Ltd. All Rights Reserved.                   | ·····································                                     |
|                                                          |                                                                          | ユーザー設定をキャンセルして一覧に戻ります。                                                    |

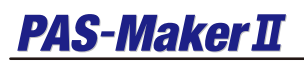

# 公開申請

### 圧入工法実績サイトへの公開を申請する画面です。

| 公開申請送信                     |                     |                    |                         |                     |                   | 1 公開申請実績一覧           |
|----------------------------|---------------------|--------------------|-------------------------|---------------------|-------------------|----------------------|
|                            |                     |                    |                         |                     | 0                 | 公開申請する実績が一覧で表示されます。  |
| <b>工事名</b><br>DO川改修工事(その1) | 工法名       〇 点 へ 目 二 | <b>施工場所</b><br>東京都 | 施工期間<br>H24 1月 ~ H24 3月 | <b>更新者</b><br>技研 二郎 | 更新日<br>2012.08.23 | 2 追記入力エリア            |
| 追記<br>2                    |                     |                    |                         |                     |                   | 追加で連絡事項がある場合に入力します。  |
|                            |                     |                    |                         |                     |                   | 3<br>送信ボタン           |
|                            |                     |                    |                         |                     |                   | 公開申請を確定して、送信します。     |
|                            | 3 送信                | <b>4</b> ++>       | セル                      |                     | <i>i</i>          | 4 キャンセルボタン           |
|                            |                     |                    |                         |                     |                   | 公開申請をキャンセルして一覧に戻ります。 |

 $\ensuremath{\textcircled{\sc c}}$  2012 Giken Seisakusho Co., Ltd. All Rights Reserved.

## 編集 - 工事情報タブ -

| 事情報 工法情報     | 柱状図 レイアウト・画像 ユーザー情報                     | 各入力項目を選択もしくは直接入力します。   | 工事情報入力画面   |
|--------------|-----------------------------------------|------------------------|------------|
|              |                                         | <b>グリフトギックフの孫若</b> 知   |            |
| 丁事々          |                                         | ヘリストホックスの 俚親 //        | CTOCC III  |
| 工事中回         | ●●目動単位●●シャンフンヨン個\「BPL/工事<br>ほゆてす        |                        | UIUSS EA   |
|              |                                         |                        | HOME       |
| 施工場所(都道应用)   |                                         |                        |            |
| 施丁場所(市区町村)   |                                         |                        | 緯度経度取得     |
| (h /2        | (例: 35.637985,139.789364)緯度,経度取得 3      |                        | 9          |
| <b>浑度,栓度</b> | 35.637985,139.789364                    |                        | ( , )      |
| 発注者 分類       | 高速道路                                    | 2 国旗表示チェック             |            |
| 発注機関         | ●●高速道路 株式会社 ●●支社                        |                        | <b>!</b>   |
| 元諸業者         | 株式会社 ●●建設工業                             | リーフレット上右上に国旗を表示したい場合は、 | ÷          |
| 施工業者         | 株式会社 0000建設                             | チェックたろうか。非主テにしたい担合けチェッ |            |
| ● 完工済        | H24 ▼ 10月 ▼ ~ H24 ▼ 12月 ▼               | ナエッジを入れ、 非衣小にしたい場合はナエッ |            |
| ○ 施工中        | ▼ ▼ ~ 施工中 [ ▼                           | クを外します。                |            |
| 王入機          | スーパークラッシュ SCU-400M 🔹                    |                        |            |
| 周辺機器1        | クランプクレーンCB1A 🔹                          | 2 给度经度取得以为             | T          |
| 周辺機器2        | パイルランナーPR-1 *                           | う権反性反映行リアノ             |            |
| 周辺機器3        | · · · · · · · · · · · · · · · · · · ·   | 緯度経度を取得するために緯度経度取得画面   | 松江鳥取       |
| 杭種           | , □ □ □ □ □ □ □ □ □ □ □ □ □ □ □ □ □ □ □ |                        |            |
| 型式·寸法        | Ⅳ型 L=15.5m 560枚                         | にリンクしまり。               | 山口、広島、「山山」 |
|              |                                         |                        | 1日 松山 高知 徳 |
|              |                                         | ▲ 柿上表示テキストに反映ボタン       | 住賀 大分      |
|              |                                         |                        | HAT I      |
| 5            |                                         | 型式・寸法に入力した内容を柱状図の枯上に   | 富崎         |
| 6            | 📴 ブレビュー 🛛 🕞 保存 🛛 8 🔀 キャンセル              |                        | 記品         |
|              |                                         | 「テキストとして表示させます。        |            |

備忘録などとして使えるメモです。備忘録などとしてお使い ください。リーフレットには反映しません。

### 7 保存ボタン

編集中の内容を保存します。

PDF のプレビューを表示します。

### 8 キャンセルボタン

編集を終了し、一覧リスト画面に戻ります。

#### 編集画面を閉じる際の注意点

キャンセルボタンでは保存されません。保存したい場合は、必ず事前に保存ボタンクリックにより保存を行った上 で、編集画面を閉じてください。

### 文字の長さに注意!!

工事名称や、元請業者名、圧入機等の使用機械など、文字が長くなる箇所は入力後、プレビューにてリーフレッ ト上で文字のはみ出し等がないか確認してください。はみ出してしまう場合は、直接編集し、調整してください。

### 面【圧入工法実績サイト】

| GTOSS 圧入工法実績        | ●English ●日本語 ●中文                                                                                                    | Google [                 | wwwを検索 ⑥ サイ       |
|---------------------|----------------------------------------------------------------------------------------------------|--------------------------|-------------------|
| HOME ご利用にあたって(利用条件) | 緯度経度表                                                                                                    | 「示エリア                    |                   |
| 緯度経度取得              | 緯度,経度:35.63798                                                                                                    | 5,139.789364             | クリップボー            |
|                     | <b>育業</b><br>秋田<br>単<br>単<br>単<br>第<br>部<br>次<br>の<br>水戸<br>東<br>一<br>第<br>の<br>一<br>単<br>第<br>の<br>一<br>単<br>第<br>の<br>一<br>単<br>の<br>の<br>の<br>の<br>の<br>の<br>の<br>の<br>の<br>の<br>の<br>の<br>の<br>の<br>の<br>の<br>の |                          | 903               |
| 100 mi              | 地図データ @2012 AutoNavi, GIS                                                                                                    | Innovatsia, Google, Kinj | gway, SK M&C, ZEI |

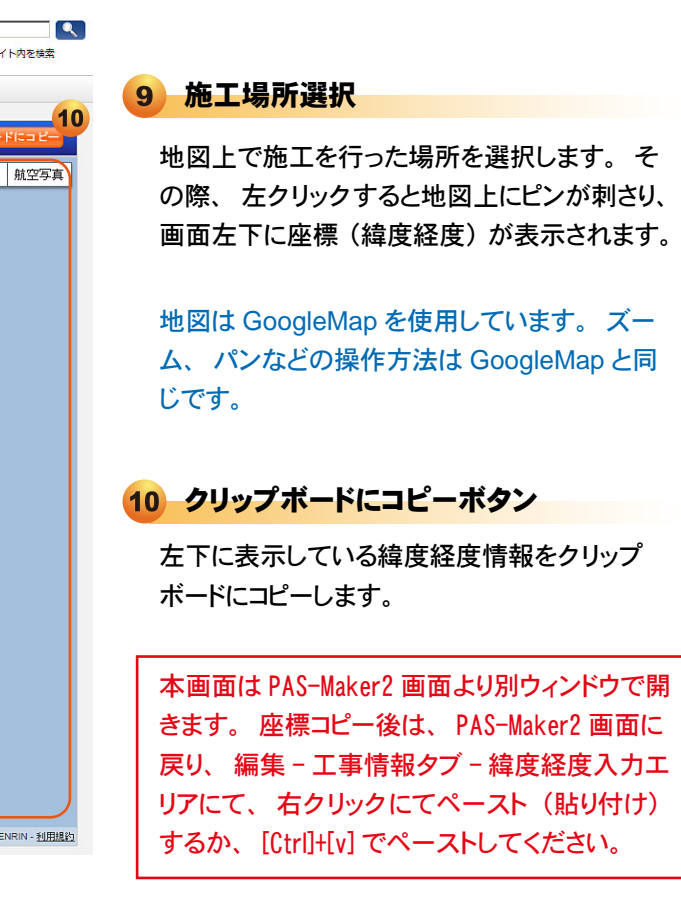

### 「緯度経度取得」リンクをクリックした場合に表示する画面です。(圧入工法実績サイトへリンクします)

# PAS-Maker II

# 編集 - 工法情報タブ -

| 工事情報 工法情報 柱                                                                                                    | 状図レイアウト・画像                                                                                                    | ユーザー情報                                                           |   | 1 タイトル選択/入力エリア                                                                                                    |
|----------------------------------------------------------------------------------------------------|----------------------------------------------------------------------------------------------------|------------------------------------------------------------------|---|----------------------------------------------------------------------------------------------------|
| タイトル<br>工法名(杭村)<br><b>2</b>                                                                                                    | [直接入力]<br>B ゴー 石 節<br>1<br>● ● ジン イ<br>U形鋼矢板圧入工法                                                                                                    | ッンクション橋                                                          |   | 実績リーフレットの見出しのタイトル名を選択し<br>ます。 直接編集したい場合は、 リスト項目より<br>「直接入力」を選択し、 下段の入力エリアに入<br>力することができます。<br>(入力文字の大きさ、 色を変更できます。)                                                    |
| 工法名(貫入技術)                                                                                                    | 硬質地盤クリア工法                                                                                                    |                                                                  | a | 2 各工法名選択                                                                                                    |
| 工法名(庄人システム)1<br>工法名(庄入システム)2                                                                                                    | ノンステージング工法                                                                                                    |                                                                  | 1 |                                                                                                    |
| 工法名(圧入システム)3<br>特長・効果                                                                                                    | 4         入力候補           B         -打-丁-           ・工事の影響範囲を極く         ・無公害圧入施工ならこ                                                                                                    | 5<br>1化。<br>事時間帯の制限を受けることなく急速施工が可能。                              |   | 各工法名をリストより選択します。<br>選択した工法名はリーフレット上部にアイコン化<br>され表示されます。                                                                                                    |
|                                                                                                    | ・注入杭材、地盤条件をでの低振動、低騒音施                                                                                                    | 考慮したバイルオーカを併用することにより、硬質地盤<br>工を実現。                               |   | 3 特長・効果入力エリア                                                                                                    |
|                                                                                                    |                                                                                                    | 3                                                                |   | 実績現場の特長、効果を直接入力します。<br>(入力文字の大きさ、色を変更できます)                                                                                                    |
|                                                                                                    |                                                                                                    |                                                                  |   | 4 特長・効果入力候補ボタン                                                                                                    |
| <b>入力候補画面</b><br>「たちに、のたちになって、のたちになって、のたちになっていた。<br>「たち」/www.glossanet(jacrods/faired/hastare)<br>「こうたたまた、のための)<br>「現後生     ・便変数、明音音、参照に発生、     ・こののに、                                                                                                    | ing and MSN                                                                                                    | <b>貼付補助画面</b><br>入力候補<br>B TF Tg 全<br>ここに内音を入力して、ボタンをクリックしてください。 |   | ボタンクリックで入力候補が表示されます。<br>該当する文例があった場合、コピー&ペースト<br>で入力エリアに貼り付けてください。                                                                                                    |
| <ul> <li>周辺環境への物理的影響(地盤沈下や近接構造</li> <li>仮設工事を一様したシステム施工機器により、</li> <li>生分解性道路(バイラーエコオイル)バイラー</li> </ul>                                                                                                    | 1物におけるひび割れなど)を仮湯<br>環境負荷を大幅に低減。<br>ーエコグリスI)の標準預用により                                                                                                    | 貼り付け                                                             |   |                                                                                                    |
| <ul> <li>安全性</li> <li>安全性</li> <li>中中に完合に押し込まれたれ(完成れ)を選び、<br/>付は当座って把持ちれてたよれたから、営む、<br/>を選えたた売減量な登録登録を建設してお<br/>うなまれた売減量な登録をしまれたから、営む、<br/>第二項金定支おれた売減量な登録登録を建設してお<br/>うなまれた売減量な登録を開発を通路してお<br/>うなまれた売減量な登録を開発を通知してあ<br/>が、<br/>第二回転になったことで、<br/>第三回したにあるごを開業。</li> <li>セロレスにあるごの第二、金方れ</li> <li>エのあり、それなれた加速で、金方れ</li> <li>エのあり、それなれた加速で、金方れ</li> <li>エのあり、それなれた加速で、金方れ</li> <li>エのあり、それなれた加速で、金方れ</li> <li>エのあり、それなれた加速で、金方れ</li> <li>エのあり、それなれた加速で、金方れ</li> <li>エのあり、それなれた加速で、金方れ</li> <li>エのあり、それなれた加速であり、</li> <li>エのあり、それなれた加速であり、</li> <li>エのあり、</li> <li>エのあり、</li></ul> | 機構のため、原物的に転倒しない<br>容積地物高に開始しないよう自在<br>良気根とないよう自在<br>良気根とないまう自在<br>良気根となり濃縮して一体化して<br>まずきため、安定した稀燥度の<br>そこ。<br>たったとなく濃速性が可能。<br>ことなく濃速性が可能。<br>の間時投入を可能にし、大幅な工<br>を本え地工を実現。<br>都市機能を範疇させることなく<br>引、、スマートかつ物画的な雑工 |                                                                  |   | 入力候補画面以外(他の WEB や Word 文書)<br>から文章を⊐ピーしてきた場合、そのまま入力<br>エリアに貼り付け(ペースト)すると、正常に<br>表示できません。その場合、貼付補助画面に<br>一度貼り付けし、『貼り付け』ボタンクリックで<br>入力エリアに表示します。<br>入力候補画面から⊐ピーした場合は、直接入 |
| 1898、コーナー、他のリなと覚醒で加工形式1<br>・圧入れによって構築されるため、高鉛度で美し<br>- 工法分類(秋秋)                                                                                                    | このっても内心の具な構成的を構築す<br>しいインブラント構造物を構築す<br>OK                                                                                                    |                                                                  |   | カエリア上で貼り付けでき、本操作は不要で<br>す。                                                                                                    |

### 🛕 Google Chrome をご利用の場合の注意点

Google Chrome をご利用の場合、 ブラウザの機能上、 特長・効果欄への入力、 入力候補からの貼り付け等の 作業で文字フォントの大きさが自動的に変更される場合があります。 その場合は文字フォントの大きさを再変更し てください。

### ▲ 文字の長さに注意!!

工事の特長・効果の文章は長くなる傾向が強いので入力後、プレビューにてリーフレット PDF 上で文字のはみ出し 等がないか確認してください。

## 編集 - 柱状図タブ -

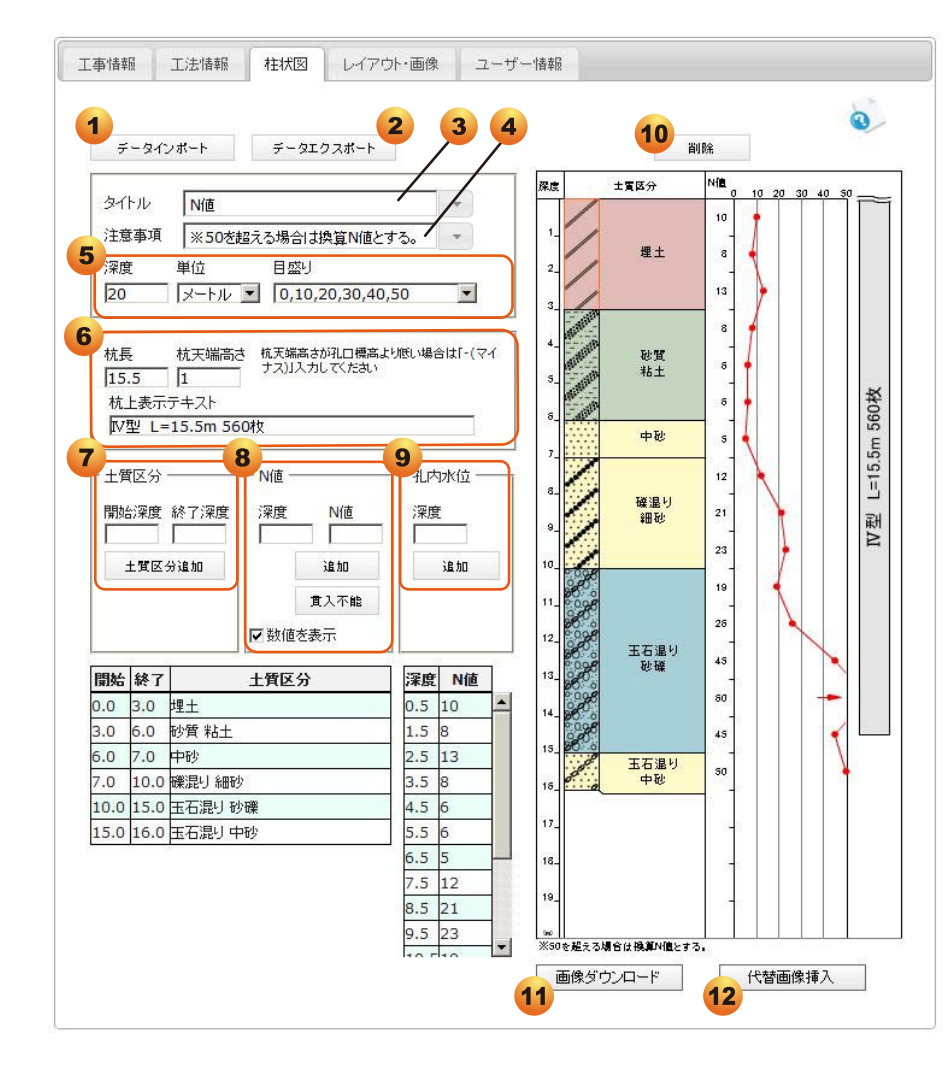

### 1 データインポートボタン

本ボタンクリックで別の利用者がエクスポートした 柱状図データをインポートすることができます。

### 2 データエクスポートボタン

柱状図データをエクスポートします。エクスポート した柱状図データは他実績にて利用できます。

### 3 柱状図タイトル入力エリア

柱状図の種類を示すためのタイトルを変更(リ スト選択 or 直接入力) できます。

#### 4 注意事項入力エリア

柱状図下部の注意事項を編集するためのエリ アです。(リスト選択 or 直接入力)

### 5 柱状図表示設定

柱状図の最大深度と深度単位、グラフ表示の 目盛りの設定を行います。

### 6 杭表示設定

杭長、杭天端高さ、杭上表示テキストの設定 を行います。

### 7 土質区分

各層ごとに層の開始深度と終了深度を入力して「土質区分 追加」ボタンで土質選択画面を表示します。

### 9 孔内水位

孔内水位の深度を入力し、「追加」ボタンをクリックします。

### 11 画像ダウンロードボタン

本画面で作成した柱状図を画像データとして出力することが できます。柱状図を他書類に転用したい場合などに使用しま す。

### 8 N值

ポイントごとに深度とN値もしくは貫入不能の場合は「貫入 不能」ボタンを押します。「追加」ボタンクリックでグラフに 反映されます。 また「数値を表示」のチェックを外すと柱状図上でN値の数

値を非表示にします。

### 10 削除ボタン

柱状図のプレビュー上で、土質記号部分、N値数値部分、 孔内水位記号部分をクリック(文字色が赤色に変更)した 上で本ボタンクリックで、削除できます。

### 12 代替画像挿入ボタン

外部画像を柱状図の代替画像として挿入できます。 例:サウンディング試験の場合や、柱状図が無い場合など。 【画像サイズ】約幅850ピクセル×高さ1800ピクセル

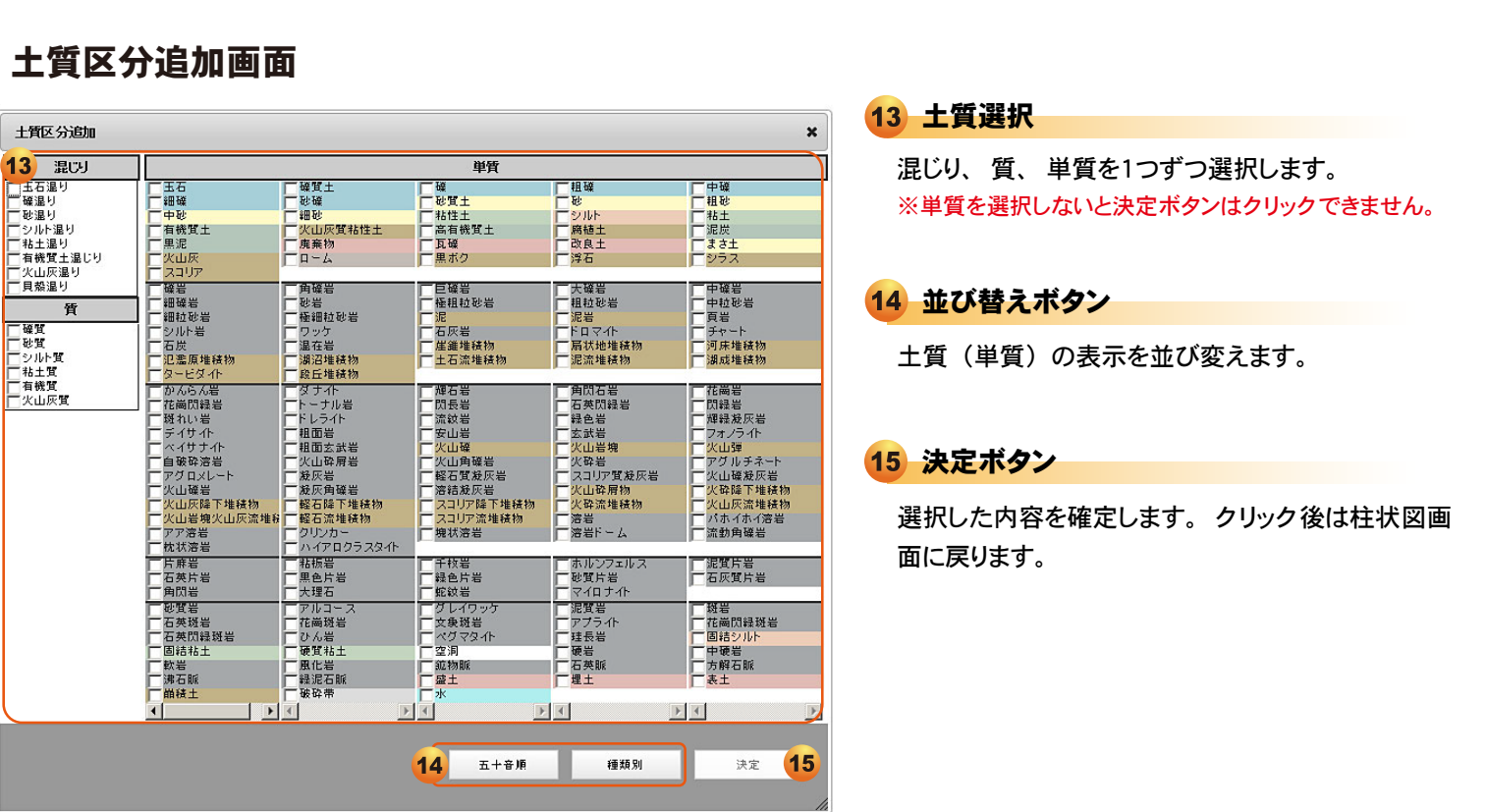

POINT 土質名部分への追加入力 Nfe 深度 土質区分 10 20 10 土質選択後、土質名部分にカーソルを持っていけば、直接入力することが可能です。 埋十 8 に追加で入り できます 13 ※ 土質名の他に一軸圧縮強度などを明記したい場合。 ※ 障害物などを明記したい場合。(土質名を削除し、新たに入力する) 砂質

# 編集 - レイアウト・画像タブ -

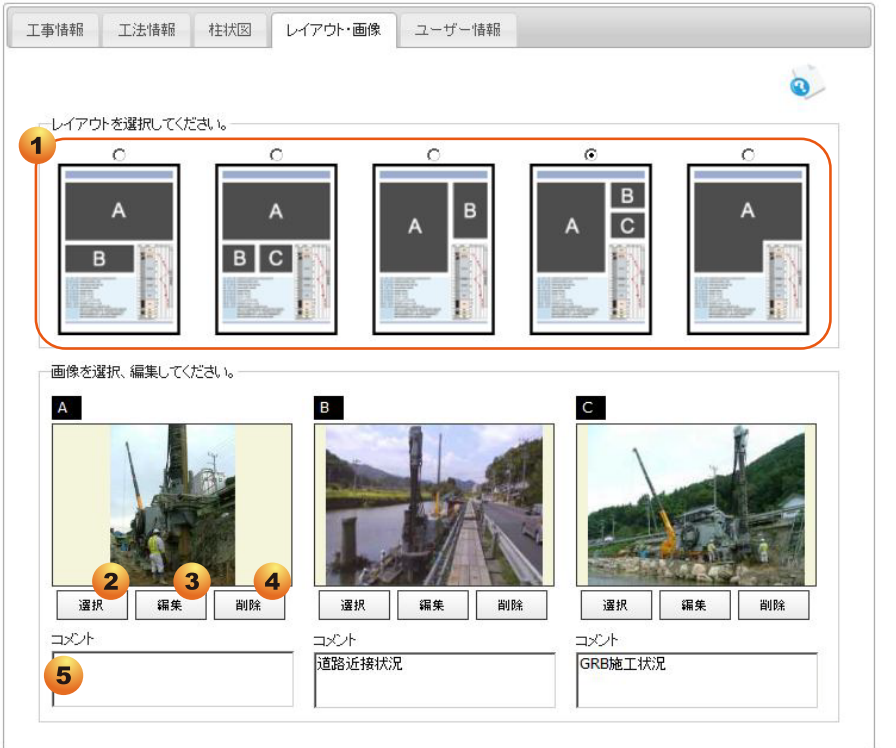

### 画像編集画面

画像編集

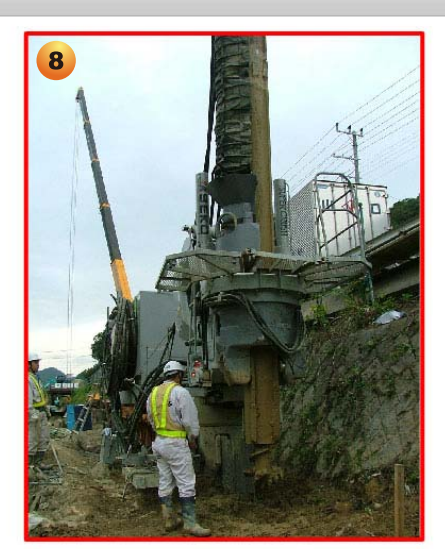

※赤枠内がリーフレット上での表示サイズです。

# 1 レイアウト選択 5パターンのレイアウトから希望のレイアウトを 選択します。 2 選択ボタン 挿入する画像を選択するためのダイアログが 開きます。 3 編集ボタン 選択した画像を編集します。 ボタンクリックで 画像編集画面に遷移します。 4 削除ボタン 選択した画像を削除します。 5 コメント入力エリア 各画像下にコメントを追加することができま す。直接入力します。 (文字数に注意してください) 6 拡大·縮小 「+」「-」アイコンクリックで画像を拡大、 縮小 します。拡大縮小の倍率を数値で設定します。 7 回転 矢印アイコンクリックで画像を回転できます。 回転角度を数値で設定します。 8 画像の移動 赤枠内で画像をドラッグすると画像が移動し ます。表示したい範囲を赤枠内におさめてく ださい。 9 元に戻すボタン 画像を編集前の状態に戻します。 10 決定ボタン 編集した内容を確定し、レイアウト選択画面に 戻ります。

11 キャンセルボタン

編集内容をキャンセルし、レイアウト選択画面 に戻ります。

6

拡大·縮小

回転

9

0.5

10 **\***% **• •** 

元に戻す

決定

キャンセル

**A** 

# 編集 - ユーザー情報タブ

実績リーフレット下部に表示されるユーザー情報です。 現在設定されている内容が表示されています。

ここでは既に社内で別担当者により作成された実績リーフレットのユーザー情報から、自身で設定しているユーザー情報 に更新したい場合に使用する機能です。

|                                                                                       |     | 1 更新ボタン                          |
|---------------------------------------------------------------------------------------|-----|----------------------------------|
| 編集                                                                                    |     |                                  |
| 工事情報 工法情報 柱状図 レイアウト・画像 ユーザー情報                                                         |     | 現在編集しているユーザーのユーザー設定値<br>に更新されます。 |
|                                                                                       | 0   |                                  |
| 社名 技研製作所                                                                              |     | 2 リセットボタン                        |
| 住所 〒135-0063 東京都江東区有明1丁目3番28号                                                         |     |                                  |
| 電話番号 03-3528-1690                                                                     |     | 更新する前の情報(設定値)に戻します。              |
| FAX番号 03-5530-7061                                                                    |     |                                  |
| URL WWW.giken.com/ja/<br>コピーライト売記 &conv: 2012 Giken Seco Co. Ltd. All Rights Reserved |     |                                  |
|                                                                                       |     |                                  |
|                                                                                       |     |                                  |
|                                                                                       |     |                                  |
|                                                                                       |     |                                  |
|                                                                                       |     |                                  |
|                                                                                       |     |                                  |
|                                                                                       |     |                                  |
|                                                                                       |     |                                  |
|                                                                                       |     |                                  |
|                                                                                       |     |                                  |
|                                                                                       |     |                                  |
|                                                                                       |     |                                  |
|                                                                                       |     |                                  |
| XE                                                                                    |     |                                  |
|                                                                                       | li. |                                  |
| <ul> <li>ジレビュー</li> <li>保存</li> <li>メキャンセル</li> </ul>                                 |     |                                  |

【例】 ・Aさんが作成した「○○川改修工事実績リーフレット」をBさんが再編集する。 →Aさん作成時:社名「●●建設」・・・「更新」ボタンクリック前では社名が「●●建設」と表示されている。 ・Bさんは「▲▲支店」なので、ユーザー情報を「●●建設▲▲支店」に変更したい。 ①Bさんのユーザー設定の社名情報を「●●建設▲▲支店」にする。(P3 ユーザー設定画面参照) ②本画面で「更新」ボタンをクリックする。 →結果、「○○川改修工事実績リーフレット」のユーザー情報(フッター)は「●●建設▲▲支店」になる。